## Pour effectuer une réservation :

- Vous devez avoir une carte loisirs valide pour chaque personne
- Réserver au minimum 1 heure avant la plage horaire et au maximum 14 jours précédant la date de réservation
- Vous pouvez réserver qu'une seule plage horaire par jour (par membre)
- Annulation permise 24 heures à l'avance

## Étapes à suivre pour la réservation

- 1) Accéder à votre compte via le lien suivant : Réservation
- 2) Cliquez sur « Inscription aux activités »
  - Sélectionnez le membre à inscrire
  - Cliquez sur l'activité « Patinage libre 2020/2021 »
  - Cliquez sur « Ajouter »
  - Pour ajouter un autre membre, cliquez sur « Retour aux inscriptions »
  - Cliquez sur « Aller au panier »
  - Cliquez sur « Passer la commande »
  - Lisez et accepter les conditions »
- Pour faire la réservation d'une ou plusieurs plages horaires, cliquez sur « Réservation de places »
  - Sélectionnez-la ou les plage(s) horaire(s) désirée(s)
  - Cliquez sur « Enregistrer »
- 4) Si un autre membre de la famille doit faire des réservations, cliquez sur « Continuez réserver »
- 5) Pour consulter vos réservations, cliquez sur « Vos activités à venir »

## Étapes à suivre pour faire l'annulation d'une réservation de places

- 1) Cliquez sur « Réservation de places »
- 2) Sélectionnez le membre dans « Sélectionner votre membre à inscrire »
- 3) Décochez-la ou les réservation(s) à annuler
- 4) Cliquez sur « Enregistrer »

Pour toute question, communiquer avec le Sportplex de l'Énergie (450) 652-4855 poste 201